マイページにログインして、「貸出状況」から「詳細」をクリックします。
 または、「利用者照会メニュー」から「貸出中一覧」をクリックします。

| 2の図書館利用状況です。           |                  |                                                                                                    |                                             |  |  |  |
|------------------------|------------------|----------------------------------------------------------------------------------------------------|---------------------------------------------|--|--|--|
|                        |                  | 利用者情報設 <ul> <li>利用者情報設</li> </ul>                                                                                        | Ĕ                                           |  |  |  |
|                        |                  | 図書館カレン                                                                                                    | 図書館カレンダー                                    |  |  |  |
| 現在時刻: 202              | 5/01/22 11:53:34 | 中央回書語<br>和月<br>2025年                                                                                                    | (株田 <mark>イベント</mark> (5)回870日<br>1月        |  |  |  |
| 出状況                    |                  | 日曜月曜火曜水3                                                                                                    | 木曜金曜土曜                                      |  |  |  |
| No<br>RURE 2<br>RURE 7 | ዎተኮል             | RESUMPTION           20025/04/05           20225/04/05           20225/04/05           20225/04/05           20225/04/05 | 8 0 0 11<br>16 0 12 14<br>20 24 25<br>55 31 |  |  |  |
| 約状況                    |                  | 新石賀科一覧                                                                                                    |                                             |  |  |  |
| No タイトル<br>各山市安大科 中    | <b>秋朝</b><br>予約中 | 6/25/11W13                                                                                                    |                                             |  |  |  |
| 用照会人一口。                |                  |                                                                                                    |                                             |  |  |  |
|                        |                  |                                                                                                    |                                             |  |  |  |

## ② いま借りている資料、返却日、貸出延長の可否を確認できます。

| <u> </u>  | <u>(~-2</u> > 18 | 出一覧        |             |          |                     |          |         |              |                                       |
|-----------|------------------|------------|-------------|----------|---------------------|----------|---------|--------------|---------------------------------------|
| 一覧        |                  |            |             |          |                     |          |         |              |                                       |
| 一覧<br>一ジ) |                  |            |             |          |                     |          |         |              |                                       |
|           |                  |            |             |          |                     | 超率件物 [2] |         |              |                                       |
|           |                  |            |             |          |                     |          |         |              |                                       |
|           | at               | Buid       | 30.10100000 | 53.00.00 |                     | ALLA     | -1-L.RO | <b>20</b>    | Buye                                  |
|           | 1                | 2025/01/22 | 2025/04/05  | 中央図書館    | 透山市史_上              |          | -10     | - ITA        | 中山近日                                  |
| )         | 2                | 2025/01/22 | 2025/04/05  | 中央国書館    | 3版<br><u>後山市史 下</u> |          | -#2     |              | 费出延長                                  |
|           |                  |            |             |          |                     | ТОР      |         |              |                                       |
|           |                  |            |             |          |                     | TOP      |         |              |                                       |
| 9-        | イトマップ            |            |             |          |                     |          |         | Copyright (o | ) Shunan-Library All Rights Reserved. |
|           |                  |            |             |          |                     |          |         |              |                                       |
|           |                  |            |             |          |                     |          |         |              |                                       |
|           |                  |            |             |          |                     |          |         |              |                                       |
|           |                  |            |             |          |                     |          |         |              |                                       |
|           |                  |            |             |          |                     |          |         |              |                                       |
|           |                  |            |             |          |                     |          |         |              |                                       |
|           |                  |            |             |          |                     |          |         |              |                                       |